# **GREENPOWER WPS**

### **CPS MASTER Controller**

지원 버전 TOP Design Studio V4.0 이상

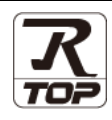

### CONTENTS

| 본 시<br>는 그<br>속 빙 | ㅏ㈜M2I의 "Touch Operation Panel(M2I TOP) Series<br>¹객님께 감사 드립니다. 본 매뉴얼을 읽고 "TOP-R-<br>ነ법 및 절차를 숙지해 주십시오.                    | s"를 사용해주시<br>-외부장치"의 접             |
|-------------------|----------------------------------------------------------------------------------------------------|------------------------------------|
| 1.                | 시스템 구성                                                                                                    | <u>2 페이지</u>                       |
|                   | 접속에 필요한 기기, 각 기기의 절정, 케이블, 구<br>템에 대해 설명합니다.<br>본 절을 참조하여 적절한 시스템을 선정하십시오.                                                | 성 가능한 시스                           |
| 2.                | 외부 장치 선택                                                                                                    | <u>3 페이지</u>                       |
| $\int$            | TOP-R의 기종과 외부 장치를 선택합니다.                                                                                                  |                                    |
| <b>3</b> .        | TOP-R 통신 설정                                                                                                    | <u>4 페이지</u>                       |
|                   | TOP-R의 통신 설정 방법에 대해서 설명합니다.<br>외부 장치의 설정이 변경될 경우 본 장을 참고 히<br>통신 설정도 외부 장치와 같게 설정하십시오.                                    | 여 TOP-R의                           |
| 4.                | 외부 장치 설정                                                                                                    | 9 페이지                              |
|                   |                                                                                                    |                                    |
| Ţ                 | 외부 장치의 통신 설정 방법에 대해서 설명합니다                                                                                                | <br>ŀ.                             |
| ↓<br>5.           | 외부 장치의 통신 설정 방법에 대해서 설명합니다<br>케이블 표                                                                                       | <u>10 페이지</u>                      |
| ↓<br>5.           | 외부 장치의 통신 설정 방법에 대해서 설명합니다<br><b>케이블 표</b><br>접속에 필요한 케이블 사양에 대해 설명합니다.<br>"1. 시스템 구성"에서 선택한 시스템에 따라 적합<br>을 선택 하십시오.     | <b>10 페이지</b><br>한 케이블 사양          |
| 5.<br>6.          | 외부 장치의 통신 설정 방법에 대해서 설명합니다<br>케이블 표<br>접속에 필요한 케이블 사양에 대해 설명합니다.<br>"1. 시스템 구성"에서 선택한 시스템에 따라 적합<br>을 선택 하십시오.<br>지원 어드레스 | t.<br>10 페이지<br>한 케이블 사양<br>11 페이지 |

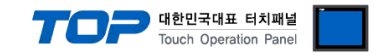

# 1. 시스템 구성

TOP와 "GREENPOWER – WPS CPS"의 시스템 구성은 아래와 같습니다.

| Series           | СРИ        | 통신 방식             | 시스템 설정                               | 케이블                           |
|------------------|------------|-------------------|--------------------------------------|-------------------------------|
| GREENPOWER - WPS | CPS MASTER | RS–232<br>RS–485C | <u>3.1 설정 예제 1</u><br><u>(4 페이지)</u> | <u>5.1 케이블 표 1</u><br>(8 페이지) |

■ 연결 구성

•1:1(TOP-R1 대와 외부 장치1 대) 연결

1:1 연결(Master 1 대와 TOP 1 대) 연결

| Master                          |  |
|---------------------------------|--|
| •1:N 연결(Master1 대와 TOP 여러 대) 연결 |  |
| Master                          |  |

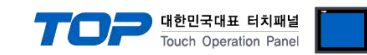

# 2. 외부 장치 선택

■ TOP-R 모델 및 포트 선택 후 외부 장치를 선택합니다.

| 니아이드 전국                                                                                                    |                                                                                                    |           |                                       |             |
|----------------------------------------------------------------------------------------------------|----------------------------------------------------------------------------------------------------|-----------|---------------------------------------|-------------|
| PLC 선택 [COM2]                                                                                                    |                                                                                                    |           |                                       |             |
| • -                                                                                                    |                                                                                                    | 검색 :      |                                       |             |
| 제조사                                                                                                    | 모델명                                                                                                    | ۲         | 모델명 🔘 제조                              | Y           |
| Digital Electronics Corporation                                                                                                    | ^ 🏠 sкт с                                                                                                    | PS SLAVE  |                                       |             |
| HONEYWELL                                                                                                    | 🖌 скт с                                                                                                    | PS MASTER |                                       |             |
| MISUMI                                                                                                    |                                                                                                    |           |                                       |             |
| PARKER HANNIFIN Corporation                                                                                                    |                                                                                                    |           |                                       |             |
| TOSHIBA                                                                                                    |                                                                                                    |           |                                       |             |
| ATLAS COPCO                                                                                                    |                                                                                                    |           |                                       |             |
| TOSHIBA MACHINE Co., Ltd                                                                                                    |                                                                                                    |           |                                       |             |
| GREEN POWER                                                                                                    |                                                                                                    |           |                                       |             |
| ROOTECH                                                                                                    | =                                                                                                    |           |                                       |             |
| CKD Corporation                                                                                                    |                                                                                                    |           |                                       |             |
| CSCAM                                                                                                    |                                                                                                    |           |                                       |             |
| IDEC Corporation                                                                                                    |                                                                                                    |           |                                       |             |
| HAWE HYDRAULIK                                                                                                    |                                                                                                    |           |                                       |             |
| SEHAN Electools                                                                                                    | -                                                                                                    |           |                                       |             |
|                                                                                                    |                                                                                                    |           |                                       |             |
|                                                                                                    |                                                                                                    | ● 뒤로      | 🔶 다음                                  | ¥ 취소        |
| 바이스 선택                                                                                                    |                                                                                                    |           |                                       |             |
| 미순선저                                                                                                    |                                                                                                    |           |                                       |             |
|                                                                                                    |                                                                                                    |           |                                       |             |
| 별칭: PLC1                                                                                                    |                                                                                                    |           |                                       |             |
| 별칭: PLC1<br>인터페이스: Computer Link                                                                                                    |                                                                                                    |           |                                       |             |
| 별칭: PLC1<br>인터페이스: ComputerLink<br>프로토콜: WPSLink<br>문자열 제장 모드: First 내 HL                                                                                                    | ▼<br>▼                                                                                                    |           | u u u                                 | 등신 매뉴얼      |
| 별칭: PLC1<br>인터페이스: Computer Link<br>프로토콜: WPS Link<br>문자열 저장 모드: First LH HL                                                                                                    | ·<br>·<br>변경                                                                                                    |           | uņ                                    | 5신 매뉴얼      |
| 별창: PLC1<br>인터페이스: Computer Link<br>프로토클: WPS Link<br>문자열 저장 모드: First Li H HL<br>이 중 화 사용<br>연산 조건: AND ▼                                                                                                    | ·<br>변경                                                                                                    |           | que                                   | 동신 매뉴 얼     |
| 별왕: PLC1<br>인터페이스: Computer Link<br>프로토를: WPS Link<br>문자열 저장 모드: Frest Li H L<br>이 중 화 사용<br>연산 조건: ● N20 ▼<br>변경 조건: ■ 타임이웃 등                                                                                                    | <ul> <li>▼</li> <li>●</li> <li>●</li> <li>●</li> <li>(太)</li> </ul>                                                                                                    |           | un                                    | [신 매뉴열      |
| 별경 : PLC1<br>인터페이소 : Computer Link<br>프로토클 : WPS Link<br>문자열 저장 모드 : First Li HL<br>이 중 화 사용<br>연산 조건 : ▲ND ▼<br>변경 조건 : ■ 타입아운 5<br>■ 조건                                                                                                    | ▼<br>世習<br>◆ (点)                                                                                                    |           | ····································· | 특신 매뉴열      |
| 별왕: PLC1<br>인터페이스: Computer Link<br>프로토클: WPS Link<br>문자열 저장 모드: Frist LH HL<br>이 중 화 사용<br>연산 조건: ▲비전 ▼<br>변경 조건: ■ 타임마옷 5<br>■ 조건                                                                                                    | ▼<br>世習                                                                                                    |           | 팬                                     | 특신 매뉴열      |
| 변경 : PLC1<br>인터페이스: Computer Link<br>프로토클 : WPS Link<br>문자열 저장 모드 : Frist LH HL<br>이 중 화 사용<br>연산 조건 : 타임아운 5<br>교 조건<br>Primary Option<br>TimeOut (ms) 300                                                                                                    | <ul> <li>▼</li> <li>●</li> <li>●<td></td><td></td><td>신 매뉴열</td></li></ul>                                                                                                    |           |                                       | 신 매뉴열       |
| 변경 : PLC1<br>인터페이스: Computer Link<br>프로토클 : WPS Link<br>문자열 저장 모드 : First LH HL<br>이 중 화 사용<br>연산 조건 : 타임아웃 5<br>교 조건 :<br>Primary Option<br>TimeOut (ms) <u>300</u><br>5 endWait (ms) <u>0</u>                                                                                                    | •<br>•<br>•<br>•<br>•<br>•<br>•<br>•                                                                                                    |           | 편집                                    | 년산 매뉴월      |
| 비행:         PLC1           인터페이스:         Computer Link           프로토클:         WPS Link           문자열 저장 모드:         First LH HL           이중화 사용         -           연산 조건:         -           변경 조건:         -           민가메고Y Option         -           TimeOut (ms)         -           SendWait (ms)         0           Retry         5                                                                                     | •<br>•<br>•<br>•<br>•<br>•<br>•<br>•<br>•<br>•<br>•<br>•                                                                                                    |           | 909<br>편집                             | 1신 매뉴열<br>  |
| 변경: P.C.1<br>인터페이스: Computer Link<br>프로토클: WPS Link<br>문자열 저장모드: First LH HL<br>이중화사용<br>연산조건: 타임마웃 5<br>· 조건 · · · · · · · · · · · · · · · · · ·                                                                                                    | <ul> <li>▼</li> <li>♥</li> <li>♥</li></ul> |           | <b>9</b> 월<br>관점                      | 1신 매뉴 열<br> |
| 비정 :         PLC 1           인터페이스 :         Computer Link           프로토콜 :         WPS Link           문자열 저장 모드 :         First LH HL           이중화 사용         프라입가옷 5           연산 조건 :         프라입가옷 5           ····································                                                                                                    | <ul> <li>▼</li> <li>●</li> <li>●<td></td><td>편집</td><td>는신 매뉴열</td></li></ul>                                                                                                    |           | 편집                                    | 는신 매뉴열      |
| 비행:         PLC1           인터페이스:         Computer Link           프로토콜:         WPS Link           문자열 저장 모드:         First LH HL           이중화사용         -           연산 조건:         -           변경 조건:         -           변경 조건:         -           Primary Option         -           TimeOut (ma)         -           SendWait (ms)         0           Retry         5           Station Num         1           Rev         0 | <ul> <li>▼</li> <li>●</li> <li>●<td></td><td></td><td>신메뉴월</td></li></ul>                                                                                                    |           |                                       | 신메뉴월        |
| 별경 : PLC1<br>인터페이스: Computer Link<br>프로토클 : WP5 Link<br>문자열 저장 모드 : First LH HL<br>이 중 참 사용<br>인산 조건 : PL입아옷 5<br>문 조건<br>Primary Option<br>TimeOut (ms) 00<br>SendWalt (me) 0<br>Retry 5<br>Station Num 1<br>Rev 0                                                                                                    | ◆<br>・<br>・<br>・<br>・<br>・<br>・<br>・<br>・<br>・<br>・<br>・<br>・<br>・                                                                                                    |           | · 특징                                  | 2신 매뉴 월     |
| 별경 : P.C.1<br>인터페이스: Computer Link<br>프로토클 : WPS Link<br>문자열 저장 모드 : Frst LH HL<br>이 중 화 사용<br>연산 조건 : AND<br>변경 조건 : E1임이용 5<br>로건<br>Primary Option<br>TimeOut (ms) 300<br>SendWait (ms) 0<br>Retry 5<br>Station Num 1<br>Rev 0                                                                                                    | ◆<br>世<br>2<br>3<br>3<br>5<br>6<br>6<br>6<br>6<br>6<br>6<br>6<br>6<br>6<br>6<br>6<br>6<br>6                                                                                                    |           |                                       | 신매뉴열        |
| 별형: PLC1<br>인터페이스: Computer Link<br>프로토클: WPS Link<br>문자열 저장 모드: Prst Link<br>연산 조건: AND<br>연산 조건: E E1입아운 5<br>이 중 화 사용<br>연산 조건: E E1입아운 5<br>Station Num 1<br>Rev 0                                                                                                    | <ul> <li>▼</li> <li>●</li> <li>●</li></ul>                                                                                                    |           |                                       | 2 마뉴월       |

| 설정    | 사항  | 내용                                                            |               |          |  |
|-------|-----|---------------------------------------------------------------|---------------|----------|--|
| TOP-R | 모델  | TOP-R의 디스플레이와 프로세스를 확인하여 터치 모델을 선택합니다.                        |               |          |  |
| 외부 장치 | 제조사 | TOP-R과 연결할 외부 장치의 제조사를 선택합니다.<br>"GREENPOWER - WPS"를 선택 하십시오. |               |          |  |
|       | PLC | TOP-R과 연결할 외부 장치를 선택 합니다.                                     |               |          |  |
|       |     | 모델                                                            | 인터페이스         | 프로토콜     |  |
|       |     | CPS MASTER                                                    | Computer Link | WPS Link |  |
|       |     | 연결을 원하는 외부 장치가 시스템 구성 가능한 기종인지 1장의 시스템 구성에서 확인 하시<br>바랍니다.    |               |          |  |

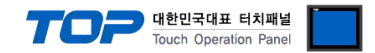

### 3. TOP-R 통신 설정

통신 설정은 TOP Design Studio 혹은 TOP-R 메인 메뉴에서 설정 가능 합니다. 통신 설정은 외부 장치와 동일하게 설정해야 합니다.

### 3.1 TOP Design Studio 에서 통신 설정

#### (1) 통신 인터페이스 설정

■ [ 프로젝트 > 프로젝트 속성 > TOP 설정 ] → [ 프로젝트 옵션 > "HMI 설정 사용" 체크 > 편집 > 시리얼 ] - TOP-R 통신 인터페이스를 TOP Design Studio에서 설정합니다.

| ▲ ·          | 날짜 / 시간 동기화                                                |
|--------------|------------------------------------------------------------|
| ▲ 😴 PLC 설정   | 프로젝트 옵션   회면 전환   글로벌 잠금 옵션   프로젝트 스타일   스플래쉬   PLC 버퍼 동기화 |
|              | 주소 등록                                                      |
| COM3 (0)     | 주소 입력 방식 [L]: 자유 입력 ▼                                      |
| FieldBus (0) | 파티션 설정                                                     |
| SBDevice (0) | 로그: 192 🚔 (KByte) 남은 용량 <b>0</b> (KByte)                   |
|              | 알람: 192 🔷 (KByte)                                          |
|              | 레시피: 61 🔦 (KByte)                                          |
|              | 백업경로: C:₩ Select                                           |
|              | 폰트 설정                                                      |
|              | ▼시스템 폰트 안티알리아싱 사용 (A) 비밀번호 [P]:                            |
| :            | · 프로젝트에 사용된 폰트 저장(S) (길이는 4~8 사이며야 합니다)                    |
|              | 🔲 NL1 키 잠금 사용                                              |
|              | 인터락 주소(E): Symbol 🔻 🐨 🐨                                    |
|              | 인터락 시간[]: 1 (분)                                            |
|              | ☑ HMI 설정 사용                                                |
| _            | HMI 열성 옵션 편집                                               |
| 프로젝트 🔤 🖉     | 시리얼                                                        |
|              |                                                            |
|              | 시리얼 포트 COM2 ▼                                              |
| 프로젝트 설정 고급   |                                                            |
|              | 신호 레벨                                                      |
|              | ⊙ RS-232C ⊙ RS-422(4) ⊚ RS-485(2)                          |
|              |                                                            |
|              | 비드/소· 9600 •                                               |
| 0 1000 0     |                                                            |
| 시간역          |                                                            |
| 옵션 장치        | 정지 비트: 1                                                   |
|              |                                                            |
|              | 패리티 비트: 없음 🗸                                               |
| 전면 USB       |                                                            |
| 통신 장치        | 으늠세여: 꺼심 ▼                                                 |
|              |                                                            |
|              | oopback Test 최소 전용                                         |
| PLC          |                                                            |

| 항 목        | TOP-R       | 외부 장치   | 비고     |
|------------|-------------|---------|--------|
| 신호 레벨 (포트) | RS-485C     |         | 사용자 설정 |
|            | (COM1/COM2) | K3-463C |        |
| 보우레이트      | 9600        |         | 고정     |
| 데이터 비트     | 8           |         | 고정     |
| 정지 비트      | 1           |         | 고정     |
| 패리티 비트     | none        |         | 고정     |

※ 위의 설정 내용은 본 사에서 권장하는 <u>예제</u>입니다.

| 항 목    | 설 명                                                      |
|--------|----------------------------------------------------------|
| 신호 레벨  | TOP-R — 외부 장치 간 시리얼 통신 방식을 선택합니다.(COM3는 RS-485 만 지원합니다.) |
| 보우레이트  | TOP-R — 외부 장치 간 시리얼 통신 속도를 선택합니다.                        |
| 데이터 비트 | TOP-R — 외부 장치 간 시리얼 통신 데이터 비트를 선택합니다.                    |
| 정지 비트  | TOP-R — 외부 장치 간 시리얼 통신 정지 비트를 선택합니다.                     |
| 패리티 비트 | TOP-R — 외부 장치 간 시리얼 통신 패리티 비트 확인 방식을 선택합니다.              |

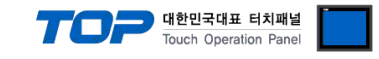

#### (2) 통신 옵션 설정

■ [ 프로젝트 > 프로젝트 속성 > PLC 설정 > COM2> "PLC1 : GREENPOWER"]

-WPS CPS통신 드라이버의 옵션을 TOP Design Studio에서 설정합니다.

| 항 목           | 설 정                                                      | 비고               |
|---------------|----------------------------------------------------------|------------------|
| 인터페이스         | "Computer Link"를 선택합니다.                                  | <u>"2. 외부 장치</u> |
| 프로토콜          | "WPS Link"를 선택합니다.                                       | <u> 선택"참고</u>    |
| TimeOut (ms)  | TOP-R이 외부 장치로부터 응답을 기다리는 시간을 설정합니다.                      | 사용자 설정           |
| SendWait (ms) | TOP-R이 외부 장치로부터 응답 수신 후 다음 명령어 요청 전송 간에 대기 시간을<br>설정합니다. | 사용자 설정           |
| Station Num   | 국번                                                       | 사용자 설정           |

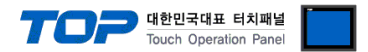

#### 3.2 TOP-R 에서 통신 설정

※ "3.1 TOP Design Studio 에서 통신 설정" 항목의 "HMI 설정 사용"을 체크 하지 않은 경우의 설정 방법입니다.

■ TOP-R 화면 상단을 터치하여 아래로 <u>드래그</u> 합니다. 팝업 창의 "EXIT"를 터치하여 메인 화면으로 이동합니다.

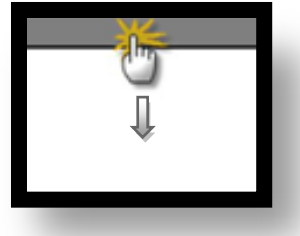

- (1) 통신 인터페이스 설정
  - [메인 화면 > 제어판 > 시리얼 ]

| 프로젝트                    | 시리얼 포트                    | COM2 -            |   |
|-------------------------|---------------------------|-------------------|---|
| 실혈<br>프로젝트 설정 고급<br>시스템 | 신호 레벨<br>◎ RS-232C ◎ RS-4 | 22(4) 💿 RS-485(2) |   |
|                         | 비트/초:                     | 9600 -            | Е |
|                         | 데이터 비트:                   | 8 •               |   |
| VNL 1<br>시리열 H<br>오셔 자고 | 정지 비트:                    | 1 •               |   |
|                         | 패리티 비트:                   | 없음 🔹              |   |
| 전면 USB SI<br>통신 장치      | 흐름 제어:                    | 꺼짐 🔹              |   |
|                         | Loopback Test             | 취소 적용             |   |

| 항 목        | TOP-R       | 외부 장치   | 비고     |
|------------|-------------|---------|--------|
| 신호 레벨 (포트) | RS-485C     |         | 사용자 설정 |
|            | (COM1/COM2) | K3-403C |        |
| 보우레이트      | 9600        |         | 고정     |
| 데이터 비트     | 8           |         | 고정     |
| 정지 비트      | 1           |         | 고정     |
| 패리티 비트     | none        |         | 고정     |

※ 위의 설정 내용은 본 사에서 권장하는 설정 <u>예제</u>입니다.

| 항 목    | 설 명                                                      |
|--------|----------------------------------------------------------|
| 신호 레벨  | TOP-R — 외부 장치 간 시리얼 통신 방식을 선택합니다.(COM3는 RS-485 만 지원합니다.) |
| 보우레이트  | TOP-R — 외부 장치 간 시리얼 통신 속도를 선택합니다.                        |
| 데이터 비트 | TOP-R — 외부 장치 간 시리얼 통신 데이터 비트를 선택합니다.                    |
| 정지 비트  | TOP-R — 외부 장치 간 시리얼 통신 정지 비트를 선택합니다.                     |
| 패리티 비트 | TOP-R — 외부 장치 간 시리얼 통신 패리티 비트 확인 방식을 선택합니다.              |

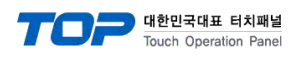

(2) 통신 옵션 설정

■ [ 메인 화면 > 제어판 > PLC ]

| 상 제어판<br>프로젝트<br>프로젝트<br>프로젝트 설정<br>시스템<br>VNC 뷰머<br>VNC 뷰머<br>신길열<br>옵션 장치<br>신길열 | Driver PLC1(SKT CPS MASTER) • COM2 •<br>Interface: Computer Link •<br>Protocol: PC Link •<br>TimeOut (ms) 300<br>SendWait (ms: 0<br>Station Num 1 | E |
|------------------------------------------------------------------------------------|----------------------------------------------------------------------------------------------------|---|
| 스크린샷 통신 장치                                                                         | Diagnostic<br>Cancel Apply                                                                                                    |   |
|                                                                                    |                                                                                                    |   |

| 항 목           | 설 정                                                      | 비고               |
|---------------|----------------------------------------------------------|------------------|
| 인터페이스         | "Computer Link"를 선택합니다.                                  | <u>"2. 외부 장치</u> |
| 프로토콜          | "PC Link"를 선택합니다.                                        | <u> 선택" 참고</u>   |
| TimeOut (ms)  | TOP-R이 외부 장치로부터 응답을 기다리는 시간을 설정합니다.                      | 사용자 설정           |
| SendWait (ms) | TOP-R이 외부 장치로부터 응답 수신 후 다음 명령어 요청 전송 간에 대기 시간을<br>설정합니다. | 사용자 설정           |
| Station Num   | 국번                                                       | 사용자 설정           |

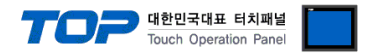

#### 3.3 통신 진단

■ TOP-R - 외부 장치 간 인터페이스 설정 상태를 확인

- TOP-R 화면 상단을 터치하여 아래로 <u>드래그</u>. 팝업 창의 "EXIT"를 터치하여 메인 화면으로 이동한다

-[제어판 > 시리얼]에서 사용 하고자 하는 포트(COM1/COM2/COM3) 설정이 외부 장치의 설정 내용과 같은지 확인한다

■ 포트 통신 이상 유무 진단

- [제어판 > PLC]에서 "통신 진단"을 터치한다.

- 화면 상에 Diagnostics 다이얼로그 박스가 팝업 되며 진단 상태를 판단한다.

| ОК             | 통신 설정 정상                                                  |
|----------------|-----------------------------------------------------------|
| Time Out Error | 통신 설정 비정상                                                 |
|                | - 케이블 및 TOP-R, 외부 장치의 설정 상태 확인한다. <b>(참조 : 통신 진단 시트 )</b> |

■ 통신 진단 시트

- 외부 단말기와 통신 연결에 문제가 있을 경우 아래 시트의 설정 내용을 확인 바랍니다.

| 항목           | 내용             |           | 확  | 인  | 참 고                    |
|--------------|----------------|-----------|----|----|------------------------|
| 시스템 구성       | 시스템 연결 방법      | 시스템 연결 방법 |    | NG | 1 니스테 그서               |
|              | 접속 케이블 명칭      |           | OK | NG | <u> 1. 시스템 구성</u>      |
| TOP-R        | 버전 정보          |           | OK | NG |                        |
|              | 사용 포트          |           | OK | NG |                        |
|              | 드라이버 명칭        |           | OK | NG |                        |
|              | 기타 세부 설정 사항    |           | OK | NG |                        |
|              | 상대 국번          | 프로젝트 설정   | OK | NG | <u>2. 외부 장치 선택</u>     |
|              |                | 통신 진단     | OK | NG | <u>3. 통신 설정</u>        |
|              | 시리얼 파라미터       | 전송 속도     | OK | NG |                        |
|              |                | 데이터 비트    | OK | NG |                        |
|              |                | 정지 비트     | OK | NG |                        |
|              |                | 패리티 비트    | OK | NG |                        |
| 외부 장치 CPU 명칭 |                |           | OK | NG |                        |
|              | 통신 포트 명칭(모듈 명) |           | OK | NG |                        |
|              | 프로토콜(모드)       |           | OK | NG |                        |
|              | 설정 국번          |           | OK | NG |                        |
|              | 기타 세부 설정 사항    |           | OK | NG | <u>4. 외부 장치 설정</u>     |
|              | 시리얼 파라미터       | 전송 속도     | OK | NG |                        |
|              |                | 데이터 비트    | OK | NG |                        |
|              |                | 정지 비트     | OK | NG |                        |
|              |                | 패리티 비트    | OK | NG |                        |
|              | 어드레스 범위 확인     |           |    |    | <u>6. 지원 어드레스</u>      |
|              |                |           | OK | NG | (자세한 내용은 PLC 제조사의 매뉴얼을 |
|              |                |           |    |    | 참고 하시기 바랍니다.)          |

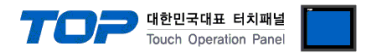

# 4. 케이블 표

본 Chapter는 TOP-R과 해당 기기 간 정상 통신을 위한 케이블 다이어그램을 소개 합니다. (본 절에서 설명되는 케이블 다이어그램은 "GREENPOWER - WPS CPS MASTER"의 권장사항과 다를 수 있습니다)

#### ■ **RS-485** (1:1 연결)

| COM1 / COM2            |        |     | 기이브 저소 | PLC    |  |
|------------------------|--------|-----|--------|--------|--|
| 핀 배열* <mark>주1)</mark> | 신호명    | 핀번호 | 게이들 접속 | 신호명    |  |
|                        | RDA(+) | 1   | • •    | SDA(+) |  |
| 1 5                    |        | 2   | • • •  | SDB(-) |  |
|                        |        | 3   | ]      | RDA(+) |  |
| 6 9                    | RDB(-) | 4 · | ╞──    | RDB(-) |  |
| 통신 케이블 커넥터             | SG     | 5   |        | SG     |  |
| 전면 기준,                 | SDA(+) | 6   | •      |        |  |
| D-SUB 9 Pin            |        | 7   |        |        |  |
| male(수, 볼록)            |        | 8   |        |        |  |
|                        | SDB(-) | 9   |        |        |  |

\*주1) 핀 배열은 케이블 접속 커넥터의 접속면에서 본 것 입니다.

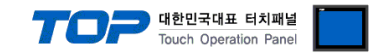

### 5. 지원 어드레스

TOP-R에서 사용 가능한 디바이스는 아래와 같습니다.

CPU 모듈 시리즈/타입에 따라 디바이스 범위(어드레스) 차이가 있을 수 있습니다. TOP 시리즈는 외부 장치 시리즈가 사용하는 최대 어드레스 범위를 지원합니다. 사용하고자 하는 장치가 지원하는 어드레스 범위를 벗어 나지 않도록 각 CPU 모듈 사용자 매뉴얼을 참조/주의 하십시오.

| order      | System buffer addr | RW | BIT   |                                                                               |
|------------|--------------------|----|-------|-------------------------------------------------------------------------------|
| ID         | G00                | R  | 16BIT | Unit 구분                                                                       |
| Status     | G01                | R  | 16BIT | Unit 상태 점보<br>0 : STOP<br>1 : RUN<br>2 : Fault<br>3 : Warning<br>4 : FailOver |
| Voltage    | G02                | R  | 16BIT | 정류 전압                                                                         |
| Voltage    | G03                | R  | 16BIT | Boost 전압                                                                      |
| Current    | G04                | R  | 16BIT | Boots 전류1                                                                     |
| Current    | G05                | R  | 16BIT | Boots 전류2                                                                     |
| Current    | G06                | R  | 16BIT | Inverter 출력 전류                                                                |
| Current    | G07                | R  | 16BIT | Track 전류                                                                      |
| Frequency  | G08                | R  | 16BIT | 출력 주파수                                                                        |
| Temp       | G09                | R  | 16BIT | Converter 방열판 온도                                                              |
| Error code | G 10               | R  | 16BIT | Converter Error Code                                                          |
| Voltage RS | G 11               | R  | 16BIT | 입력 전압 RS                                                                      |
| Voltage ST | G 12               | R  | 16BIT | 입력 전압 ST                                                                      |
| Voltage TR | G 13               | R  | 16BIT | 입력 전압 TR                                                                      |
| Current R  | G 14               | R  | 16BIT | 입력 전류 R -                                                                     |
| Current S  | G 15               | R  | 16BIT | 입력 전류 S                                                                       |
| Current T  | G 16               | R  | 16BIT | 입력 전류 T -                                                                     |
| Total kw   | G 17               | R  | 16BIT | 3상 Total Power                                                                |
| Kwh        | G 18               | R  | 16BIT | 전력량                                                                           |

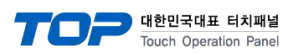

#### 6. Converter Error list

| Error_Code | Error Name           | Description                   | Converter LCD 창   |
|------------|----------------------|-------------------------------|-------------------|
| 1          | Erec_peakVoltage     | 입력 420V 이상 과전압 발생             | Erec P.V          |
| 2          | Erec_OverVoltage     | 입력 400V 이상 과전압 발생             | Erec O.V          |
| 3          | Erec_UnderVoltage    | 입력 230V 이하 저전압 발생             | Erec U.V          |
| 4          | Eboost_PeakVoltage   | DC 전압 650V 이상 과전압 발생          | Eboost P.V        |
| 5          | Eboost_OverVoltage   | DC 전압 680V 이상 과전압 발생          | Eboost O.V        |
| 6          | Eboost_UnderVoltage  | BOE B10 - Unused              | Eboost U.V        |
| 7          | Ebuck_PeakVoltage    | BOE B10 - Unused              | Ebuck P.V         |
| 8          | Ebuck_OverVoltage    | BOE B10 - Unused              | Ebuck O.V         |
| 9          | Ebuck_UnderVoltage   | BOE B10 - Unused              | Ebuck U.V         |
| 10         | Iboost_PeakCurrent   | Boost IGBT 140A 이상 과전류 발생     | Iboost P.C        |
| 11         | Iboost_OverCurrent   | Boost IGBT 150A 이상 과전류 발생     | Iboost O.C        |
| 12         | Iboost2_PeakCurrent  | Boost IGBT 140A 이상 과전류 발생     | Iboost2 P.C       |
| 13         | Iboost2_OverCurrent  | Boost IGBT 150A 이상 과전류 발생     | Iboost2 O.C       |
| 14         | Ibuck_PeakCurrent    | BOE B10 - Unused              | Ibuck P.C         |
| 15         | Ibuck_OverCurrent    | BOE B10 - Unused              | Ibuck O.C         |
| 16         | Isrc_PeakCurrent     | Track 전류 180A 이상              | Isrc P.C          |
| 17         | Isrc_OverCurrent     | Track 전류 170A 이상              | Isrc O.C          |
| 18         | Isrc_UnderCurrent    | Track 전류 100A 이하              | Isrc U.C          |
| 19         | Isrc_FO_PeakCurrent  | BOE B10 - Unused              | F/O Isrc P.C.     |
| 20         | Isrc_FO_OverCurrent  | BOE B10 - Unused              | F/O Isrc O.C.     |
| 21         | Isrc_FO_UnderCurrent | BOE B10 - Unused              | F/O Isrc U.C.     |
| 22         | Iout_PeakCurrent     | Inv IGBT 전류 180A 이상           | Iout P.C          |
| 23         | Iout_OverCurrent     | Inv IGBT 전류 170A 이상           | Iout O.C          |
| 24         | Boost1_Gate_Fault    | Boost1 IGBT 고장                | BoostA GateFault  |
| 25         | Boost2_Gate_Fault    | Boost2 IGBT 고장                | BoostB GateFault  |
| 26         | Buck_Gate_Fault      | BOE B10 - Unused              | Buck GateFault    |
| 27         | Inv1_Gate_Fault      | Inverter1 IGBT 고장             | InvA GateFault    |
| 28         | Inv2_Gate_Fault      | Inverter2 IGBT 고장             | InvB GateFault    |
| 29         | Initial_Charge_Fail  | RUN 동작 시 초기 충전 실패             | InitCharge Fail   |
| 30         | EMO_Stop_Int         | Converter 내부 Emergency 동작     | EMO Stop Int      |
| 31         | EMO_Stop_Ext         | Converter 내부 Emergency 동작     | EMO Stop Ext      |
| 32         | Interlock_by_Ext     | 외부 Interlock                  | Ext Interlock     |
| 33         | Fuse_Open            | 입력 Fuse Open                  | Fuse Open         |
| 34         | Sag_Gen_Fault        | 순간정전 1s 이상 발생                 | Sag Gen Fault     |
| 35         | Main_Fan_Fault       | Main Fan 동작 이상 발생             | Main Fan Fault    |
| 36         | HeatSink_OverHeat_80 | 방열판 80도 이상 과열(Bimetal)        | HeatSink OverHeat |
| 37         | IGBT_OverHeat        | IGBT 온도 80 도 이상 과열(NTC)       | IGBT OverHeat     |
| 38         | Track_Cable_OverHeat | Track Power Cable 90 도 감열선 동작 | OutCable OverHeat |

|    |                            | 70                                       | 대한민국대표 터치패널<br>Touch Operation Panel |
|----|----------------------------|------------------------------------------|--------------------------------------|
| 39 | Inside_Cable_OverHeat      | Converter 내부 Power Cable 90 도 감열선 동<br>작 | InCable OverHeat                     |
| 40 | Busbar_OverHeat            | 출력 Busbar 80 도 이상 과열(Bimetal)            | Busbar OverTemp                      |
| 41 | FO_Track_Cable_OverHeat    | BOE B10 - Unused                         | F/O OutCable O.T.                    |
| 42 | FO_Inside_Cable_OverHeat   | BOE B10 - Unused                         | F/O InCable O.T.                     |
| 43 | FO_Busbar_OverHeat         | BOE B10 - Unused                         | F/O Busbar O.T.                      |
| 44 | Panel_OverTemp_Fault       | BOE B10 - Unused                         | Panel O.T Fault                      |
| 45 | Smoke_Detect_Fault         | BOE B10 - Unused                         | INT Smoke Fault                      |
| 46 | Regulator Fault(Interlock) | Regulator Fault(우회차단)                    | Regulator Fault                      |
| 47 | eeprom_ad_check_sum_fail   | 제어기 EEPROM Data Load 불량                  | Ad Data R/W Fail                     |
| 48 | eeprom_sys_check_sum_fail  | 제어기 EEPROM Data Load 불량                  | Sys Data R/W Fail                    |
| 49 | eeprom_gain_check_sum_fail | 제어기 EEPROM Data Load 불량                  | GainData R/W Fail                    |
| 50 | Watchdog_fault             | 제어기 동작 불량                                | WatchDog Fault                       |
| 51 | CANA_comm_Fail             | BOE B10 - Unused                         | CANA Comm Fail                       |
| 52 | CANB_comm_Fail             | BOE B10 - Unused                         | CANB Comm Fail                       |
| 53 | Master_Output_MC_Fail      | BOE B10 - Unused                         | Master F/O MC Fail                   |
| 54 | Slave_Output_MC_Fail       | BOE B10 - Unused                         | Slave F/O MC Fail                    |
| 55 | EXT_Input_Check_Fault      | BOE B10 - Unused                         | EXT Input Fault                      |
| 56 | AD_Connector_Open          | BOE B10 - Unused                         | AD Connector OPEN                    |
| 57 | est_Eboost_PV              | BOE B10 - Unused                         | est Eboost PV                        |
| 58 | est_Eboost_OV              | BOE B10 - Unused                         | est Eboost OV                        |
| 59 | Reserved                   | Reserved                                 | Reserved                             |
| 60 | Reserved                   | Reserved                                 | Reserved                             |
| 61 | Reserved                   | Reserved                                 | Reserved                             |
| 62 | Reserved                   | Reserved                                 | Reserved                             |
| 63 | Reserved                   | Reserved                                 | Reserved                             |
| 64 | Reserved                   | Reserved                                 | Reserved                             |
| 65 | FailOver_MC_Short          | BOE B10 - Unused                         | Failover MC Short                    |
| 66 | CPS2_Main_MC_Short         | BOE B10 - Unused                         | Failover MC Short                    |
| 67 | CPS2_Sub_MC_Short          | BOE B10 - Unused                         | Failover MC Short                    |
| 68 | Reserved                   | Reserved                                 | Reserved                             |
| 69 | Reserved                   | Reserved                                 | Reserved                             |
| 70 | Reserved                   | Reserved                                 | Reserved                             |
| 71 | Reserved                   | Reserved                                 | Reserved                             |
| 72 | Reserved                   | Reserved                                 | Reserved                             |
| 73 | Cap OverHeat               | 공진 Capacitor 75 도 이상 과열(Bimetal)         | Cap OverTemp                         |
| 74 | Reserved                   | Reserved                                 | Reserved                             |
| 75 | Reserved                   | Reserved                                 | Reserved                             |
| 76 | Reserved                   | Reserved                                 | Reserved                             |

TOP 대한민국대표 Touch Open

| 내표   | 티:  | 치패널   |
|------|-----|-------|
| orat | ion | Panal |

| 77  | Reserved               | Reserved                | Reserved          |
|-----|------------------------|-------------------------|-------------------|
| 78  | Reserved               | Reserved                | Reserved          |
| 79  | Reserved               | Reserved                | Reserved          |
| 80  | Reserved               | Reserved                | Reserved          |
| 81  | HeatSink_OverHeat_60   | 방열판 60 도 이상 과열(Bimetal) | HeatSink Warning  |
| 82  | Panel_OverTemp_Warning | BOE B10 - Unused        | Panel O.T Warning |
| 83  | IGBT_OverHeat_Waning   | IGBT 온도 60 도 이상 과열      | IGBT O.T Warning  |
| 84  | Main_Fan_Warning       | Main Fan 고장             | Main Fan Warning  |
| 85  | Sub_FAN1_Warning       | Side FAN1 고장            | Side FAN1 Warning |
| 86  | Sub_FAN2_Warning       | Side FAN2 고장            | Side FAN2 Warning |
| 87  | Sub_FAN3_Warning       | Side FAN3 고장            | Side FAN3 Warning |
| 88  | Sub_FAN4_Warning       | Side FAN4 고장            | Side FAN4 Warning |
| 89  | Fail-Over              | BOE B10 - Unused        | Fail-Over         |
| 90  | Reserved               | Reserved                | Reserved          |
| 91  | Reserved               | Reserved                | Reserved          |
| 92  | Reserved               | Reserved                | Reserved          |
| 93  | Reserved               | Reserved                | Reserved          |
| 94  | Reserved               | Reserved                | Reserved          |
| 95  | Reserved               | Reserved                | Reserved          |
| 96  | Reserved               | Reserved                | Reserved          |
| 97  | RS232_Comm_Fail        | 전력량계 통신 Fail            | RS232 Comm Fail   |
| 98  | RS485_Comm_Fail        | Master Panel 통신 Fail    | RS485 Comm Fail   |
| 99  | BlueTooth_Fail         | BOE B10 - Unused        | BlueTooth_Fail    |
| 100 | Reserved               | Reserved                | Reserved          |
| 101 | Reserved               | Reserved                | Reserved          |
| 102 | Reserved               | Reserved                | Reserved          |
| 103 | Reserved               | Reserved                | Reserved          |
| 104 | Reserved               | Reserved                | Reserved          |
| 105 | Reserved               | Reserved                | Reserved          |
| 106 | Reserved               | Reserved                | Reserved          |
| 107 | Reserved               | Reserved                | Reserved          |
| 108 | Reserved               | Reserved                | Reserved          |
| 109 | Reserved               | Reserved                | Reserved          |
| 110 | Reserved               | Reserved                | Reserved          |
| 111 | Reserved               | Reserved                | Reserved          |
| 112 | Reserved               | Reserved                | Reserved          |